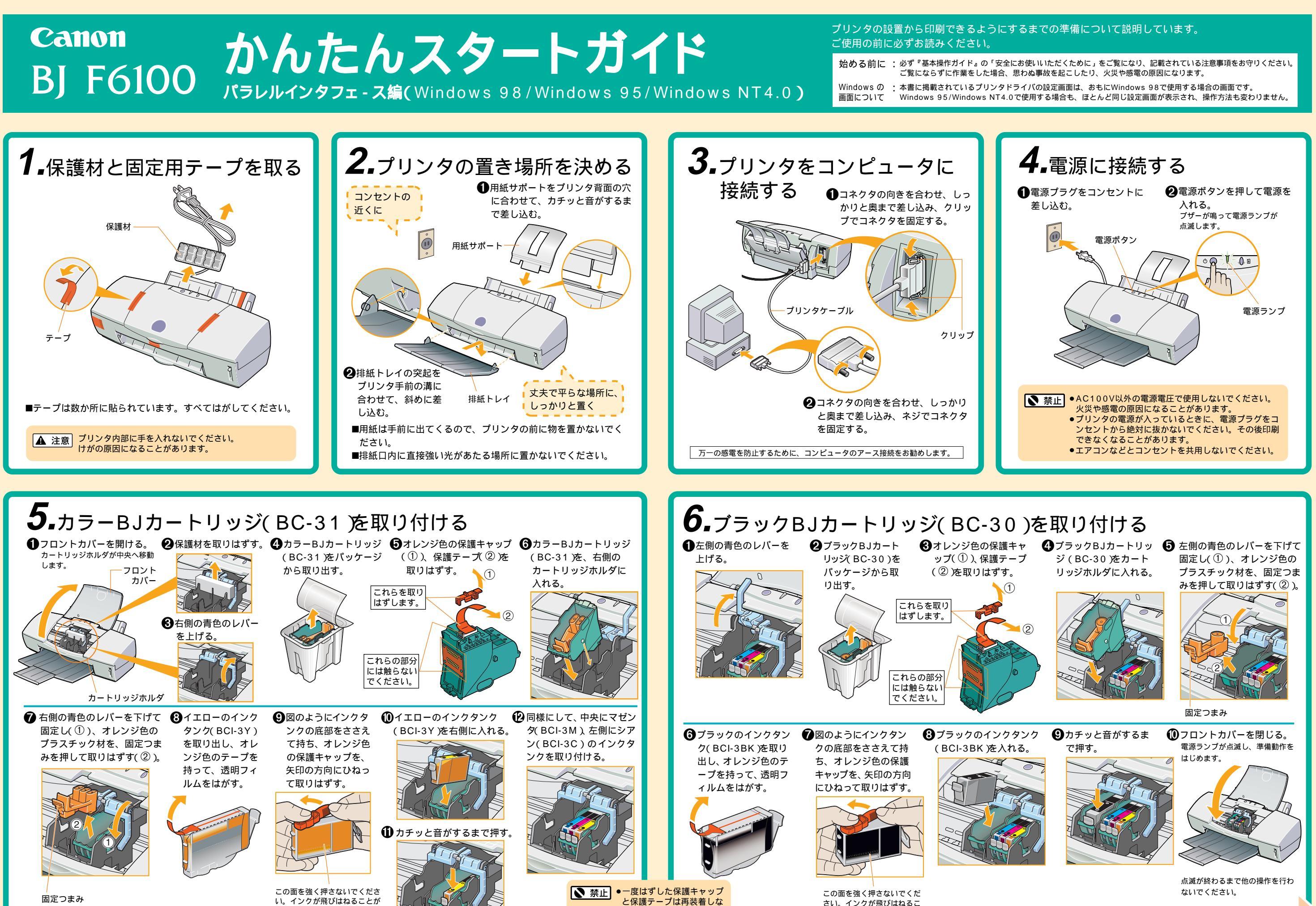

いでください。

とがあります。

QA7-1005-V01

XXXXSZXX

©CANON INC.1999

あります。

PRINTED IN JAPAN

次はプリンタドライバのインストールです。裏面を お読みください。

## 7. プリンタドライバをインストールする ⑦[プリンタドライバ]のボタンが赤く点灯して 場合は[はい]をクリックする。 いるのを確認して、[スタート]をクリックする。 AND INCOME AND ADDRESS OF A DESCRIPTION OF A DESCRIPTIONO プリンタを印刷できる状態にするには、「プリンタ ●BJカートリッジの動作が完全に止まっている Canon BJ F6100 ドライバ」と呼ばれるソフトウェアをコンピュータ ことを確認して、プリンタの電源ボタンを押し、 のハードディスクにコピーする(インストールす Reading 電源を切る。 Bandhire る)ことが必要です。インストールするには、同 これにはなってたがいたいがあります。 またつきやいのかのかいのうち (())梱されているプリンタドライバ/リファレンスガイ 47.042 #UP-04783-T-2/F2-T-8A #T.8 ド(CD-ROM)を用意してください。 The sub-state of the subscription of the 14.01.50 インストールの前に確認してください。 ・起動中のアプリケーションソフトを終了させてください。 電源ランプが消灯します。 バージョンが異なるBJプリンタドライバがインストールされ ⑥[ソフトウェアのインストール]をクリックする。 ている場合は、いったん削除(アンインストール)してから、 ここが赤く点灯しているのを確認 **2**コンピュータの電源を入れる。 インストールが終わるまで、CD-ROMをCD-ROMドライブ Canou BI F6100 ファイルのコピーが始まります。 ❸Windowsが起動して、デスクトップが表示 O 17792701228-6 されたら、プリンタの電源ボタンを押して、 0 1776-2848 BI F610 電源を入れる。 12.5 (())⊍ **③**以下のメッセージが表示されたら、[OK] を クリックする。 ご使用のコンピュータやプリンタケーブルによっ ンストール改変学 ては、以下の画面が表示されます。 ④プリンタドライバ/リファレンスガイド この場合は、[ Canon BJ F6100 LPT1: ]を選ん すべてのらったトームが用ていました。 (CD-ROM)をコンピュータのCD-ROMドラ で[OK]をクリックします。 イブにセットする。 しばらくすると、プログラムが自動的に起動します。 Windows NT4.0をお使いの方へ 自動的に起動しない場合は、Windows の画面(デスク 手順●~⑦の操作は、本紙の説明にしたがってください。 トップ ) 左上にある [マイコンピュータ] 🔜 をダブ COMP. 以降の手順は、表示される画面が若干異なります。画面の指 MANE OF ルクリックし、開いたウィンドウの中にあるCD-ROM 示にしたがって操作してください。 219 のアイコン 8.プリントヘッドの位置を調整する トする。 セットされていることを確認したら、 ❸以下のメッセージが表示されたら、[OK]を Windows NT4.0をお使いの方へ クリックする。 クリックする。 プリンタドライバのインストールを完了すると、プリントへ ッドの位置調整を実行する画面が表示されます。 A STATISTICS COMPANY AND A をクリックして、以降は画面の指示にしたがって操作 AD NO してください。 Miley. 15-0103084 ●[スタート] をクリックし、[設定] - [プリンタ] を ④[ユーティリティ] タブをクリックする。 選択する。 S. and 用紙のセットのしかた AGAMESTIKING. オートシート 10400 フィーダ 48.0 用紙ガイド BHF BSV3 2 BJ F6100のアイコンをクリックし、[ファイル] 447119 メニューから 0 1 PAGE | | [プロパティ]を 2.印刷する面を上にして、 選択する。 $\bigcirc$ オートシートフィーダの 1.排紙トレイを引き出す。 右端に合わせて用紙をセ ットし、用紙ガイドを用 紙の左端に合わせる。

本紙では、Microsoft® Windows® 95、Microsoft® Windows® 98、Microsoft® Windows NT® 4.0をそれぞれWindows 95、Windows 98、Windows NT4.0と略して記載しています。Microsoft®、Windows NT® は米国Microsoft社の米国、その他の国における登録商標です。

お使いの環境によっては、コンピュータの再起動を促すメ ッセージが表示されます。 この場合は、[はい]をクリックしてください。 コンピュータが再起動します。

ックする。

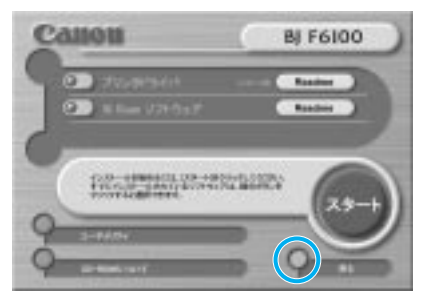

手順6の画面に戻った場合は、[終了]をクリックしてく ださい。

これで、インストールの作業は終了です。プリン タドライバ/リファレンスガイド (CD-ROM)を CD-ROMドライブから取り出してください。

⑥以下のメッセージが表示されたら、[OK]をクリッ クする。

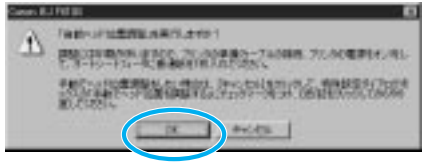

パターンが印刷され、自動的にプリントヘッドの 位置が調整されます。

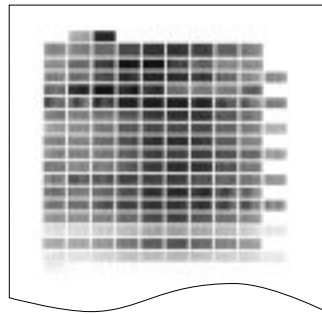

'の準備作業は終わりで<sup>'</sup> かたについては『基本操作ガイド』な